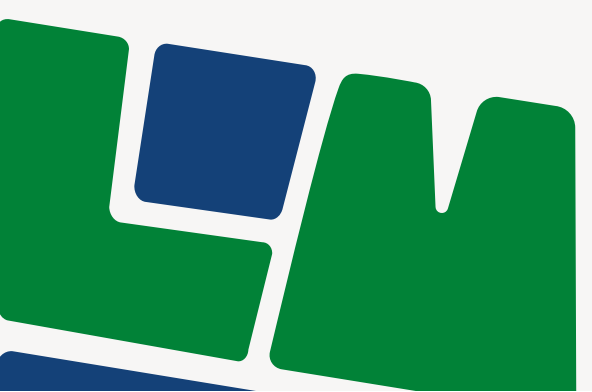

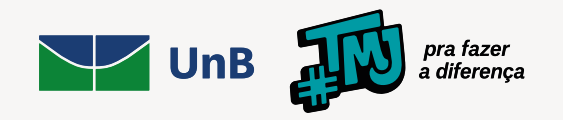

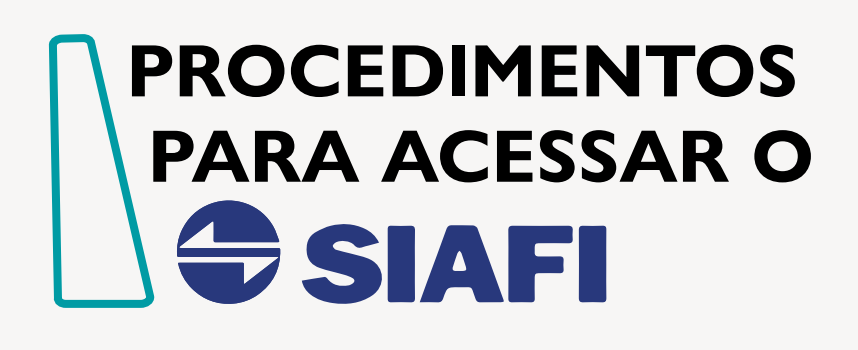

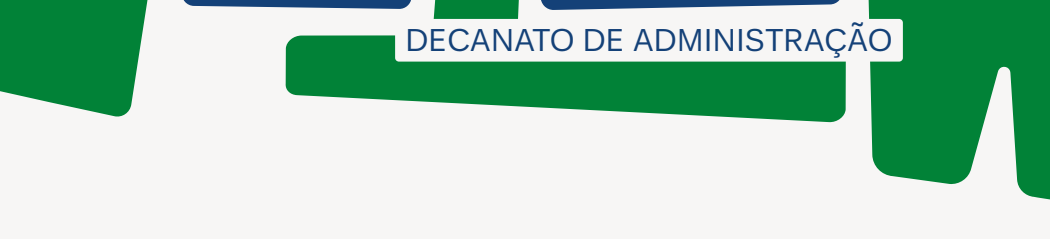

# Universidade de Brasília

Reitora Prof<sup>a</sup> Márcia Abrahão Moura

Vice-Reitor Prof. Enrique Huelva Unternbäumen

Decano de Administração Prof. Abimael de Jesus Barros Costa

#### DIRETORIA DE CONTABILIDADE E FINANÇAS

Diretoria Antônio Marcio Lopes Bezerra

#### Coordenadoria de Instrução Contábil e Fiscal

Daniele dos Santos Costa Guilherme Luis da Costa Gumercindo Reyes Aguilera Jemison da Silva Sousa

ELABORAÇÃO E ORGANIZAÇÃO

Elaboração Guilherme Luis da Costa Gumercindo Reyes Aguilera

Diagramação Felipe Santos Ferreira

Versão 07/2024

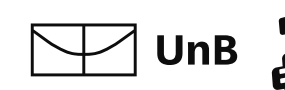

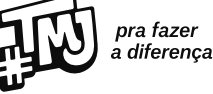

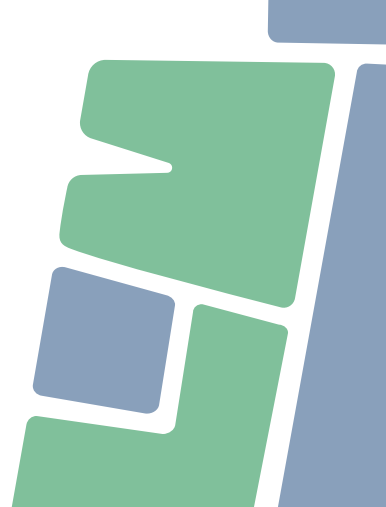

# SUMÁRIO

| 1. Aprendendo sobre habilitações no SIAFI                                | .4 |
|--------------------------------------------------------------------------|----|
| 1.1 Legislação base                                                      | .4 |
| 1.1.1 Instrução Normativa STN nº 30, de 5 de março de 2021               | .4 |
| 2. Como solicitar                                                        | .5 |
| 2.1 Elaborar processo SEI                                                | .5 |
| 2.1.1 Administração geral: pedidos, oferecimentos e informações diversas | .5 |
| 2.1.2 Nível de acesso: restrito - informação pessoal                     | .6 |
| 2.1.3 Preenchendo o Formulário de inclusão no SIAFI                      | .6 |
| 2.1.4 Incluir despacho SEI                                               | .7 |
| 2.1.5 Encaminhar o processo para DAF/DCF/CIC                             | .7 |
| 2.1.6 Para eventuais dúvidas                                             | .8 |
| 3. Como acessar                                                          | .9 |
| 3.1 Usuários que acessam via certificado digital                         | .9 |
| 3.2 Usuários que acessam via CPF e senha                                 | 11 |
| 3.2.1 Trocando a senha no SIAFI                                          | 11 |
| 3.2.2 Para acessar o SIAFI Operacional                                   | 12 |
| 4. Perfis disponíveis e suas descrições                                  | 14 |
| 4.1 Atividades                                                           | 15 |
| 4.2 Atividades X Perfis recomendados                                     | 16 |

# 1. APRENDENDO SOBRE HABILITAÇÕES

Para utilizar o SIAFI, o usuário deve estar devidamente cadastrado e habilitado no sistema. O SIAFI Web é um aplicativo que executa em navegadores (Browsers) web.

Os navegadores homologados para o sistema: Internet Explorer versão 7.0 e Firefox versões 3.6 e 4.0 (demais versões ou navegadores poderão apresentar erros de execução das funcionalidades do sistema).

#### 1.1 Legislação base

#### 1.1.1 Instrução Normativa STN nº 30, de 5 de março de 2021

Apresenta os principais conceitos relacionados à habilitação e utilização do Sistema Integrado de Administração Financeira - SIAFI. A Instrução Normativa nº 30, de 05.03.2021, traz a regulamentação do acesso e uso do SIAFI, com os formulários necessários para cadastro e habilitação no SIAFI e Tesouro Gerencial, conforme publicado no Diário Oficial da União (29/03/2021; Edição: 59; Seção: 1; Página: 36).

O acesso ao SIAFI pode ser feito com a utilização de uma **conta Gov.br.** Para isso, é necessário que:

- A conta seja nível ouro com um MFA múltiplo fator de autenticação ativado;
- Acessar utilizando um certificado digital de governo.

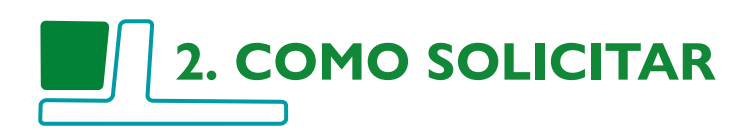

#### 2.1 Elaborar processo SEI

### 2.1.1 Administração geral: pedidos, oferecimentos e informações diversas

#### Iniciar Processo

Escolha o Tipo do Processo: 🕀

| Administração Geral: Normas                                                                          |
|----------------------------------------------------------------------------------------------------|
| Administração Geral: Ações Judiciais                                                                 |
| Administração Geral: Acordos                                                                         |
| Administração Geral: Ajustes                                                                         |
| Administração Geral: Comunicados e Informes                                                          |
| Administração Geral: Concursos                                                                       |
| Administração Geral: Contratos                                                                       |
| Administração Geral: Pedidos, Oferecimentos e Informações Diversas                                   |
| Administração Geral: Programas                                                                       |
| Administração Geral: Relatórios de Atividades                                                        |
| Documentação e Informação: Análise. Avaliação. Seleção                                               |
| Documentação e Informação: Planos e Projetos                                                         |
| Documentação e Informação: Produção de Documentos. Levantamento. Fluxo                               |
| Documentação e Informação: Programas. Sistemas. Redes (Inclusive Licença e Registro de Uso e Compra) |
| Graduação: Estágios não Obrigatórios                                                                 |

#### 2.1.2 Nível de acesso: restrito - informação pessoal

| Protocolo                                                                                                 |                      |          |        |
|----------------------------------------------------------------------------------------------------|----------------------|----------|--------|
| <ul> <li>Automático</li> </ul>                                                                            |                      |          |        |
| OInformado                                                                                                |                      |          |        |
| Tipo do Processo:                                                                                         |                      |          |        |
| Administração Geral: Pedidos, Oferecimentos e Informações Diversa                                         | 15                   |          | ~      |
| Especificação:                                                                                            |                      |          |        |
|                                                                                                    |                      |          |        |
| Classificação por Ass <u>u</u> ntos:                                                                      |                      |          |        |
|                                                                                                    |                      |          |        |
| 995 - PEDIDOS, OFERECIMENTOS E INFORMAÇÕES DIVERSAS                                                       | ŝ                    |          |        |
|                                                                                                    |                      |          |        |
| Interessados:                                                                                             |                      |          |        |
|                                                                                                    |                      |          | 0      |
|                                                                                                    |                      |          | ↑ ↓ ■  |
| Observações desta unidade:                                                                                |                      |          | * ·    |
|                                                                                                    |                      |          |        |
|                                                                                                    |                      |          | v      |
| Nivel de Acesso                                                                                           |                      |          |        |
| Sigiloso                                                                                                  | Restrito             | Público  |        |
| Hipótese Legal:                                                                                           | č                    | <u> </u> |        |
|                                                                                                    |                      |          | ~      |
| Auditoria Interna (Art. 26, § 3°, da Lei nº 10,180/2001)                                                  |                      |          |        |
| Documento Preparatório (Art. 7º, § 3º, da Lei nº 12.527/20                                                | 11)                  |          |        |
| Investigação de Responsabilidade de Servidor (Art. 150 da                                                 | a Lei nº 8.112/1990) |          |        |
| Siglio Contabil (Art. 1.190 da Lei nº 10.406/2002)<br>Siglio Empresarial (Art. 169 da Lei nº 11.101/2005) |                      |          | Salvar |
| Sigilo Fiscal (Art. 198, caput, da Lei nº 5.172/1966)                                                     |                      |          |        |

#### 2.1.3 Preenchendo o Formulário de inclusão no SIAFI

Dados das Unidades Gestoras:

- UnB Código da UG: 154040;
- Cespe Código da UG: 154079;
- CDT Código da UG: 154019;
- EDU Código da UG: 154078;
- HUB Código da UG: 154106.

| Universidade de Brasília                                 |                                                                     |  |  |  |
|----------------------------------------------------------|---------------------------------------------------------------------|--|--|--|
| FORMULÁRIO PARA CADASTRO DE USUÁRIO - SIAFI              |                                                                     |  |  |  |
| 1 - SIAFI Operacional<br>2 - Tesouro Gerencial           | 1 - Inclusão<br>2 - Alteração<br>3 - Exclusão<br>4 - Troca de senha |  |  |  |
| 1. IDENTIFICAÇÃO DO USUÁRIO                              |                                                                     |  |  |  |
| Nome completo:                                           | CPF:                                                                |  |  |  |
| Cargo/função:                                            | Telefone:                                                           |  |  |  |
| Unidade Gestora: Universidade de Brasília                | Código da UG: <b>154040</b>                                         |  |  |  |
| E-mail corporativo:                                      |                                                                     |  |  |  |
| Observação:<br>SENHA REDE (X) SENHA SIAFI (X)<br>Outros: |                                                                     |  |  |  |

Nível de acesso - o nível de acesso indica a amplitude das informações a que o operador pode ter acesso. São previstos os seguintes níveis de acesso para a utilização do SIAFI:

- Nível 1 Acessa todos os dados da própria UG em que esteja cadastrado, tanto em nível analítico, quanto sintético;
- Nível 2 Acessa todos os dados da UG em que esteja cadastrado, tanto em nível analítico, quanto sintético, assim como os das UG off-line pelas quais realize entrada de dados;
- Nível 3 Acessa todos os dados de qualquer UG que pertença ao mesmo Órgão/ Entidade que a UG em que esteja cadastrado, assim como os dados sintéticos do Órgão/Entidade.

Será concedido apenas o nível 1, caso seja necessário um nível maior, justificar em despacho SEI próprio.

| 1.1 UNIVERSO SIAFI (EXCETO PARA TESOURO GERENCIAL) |
|----------------------------------------------------|
| Nível de acesso solicitado:                        |
| Perfis solicitados:                                |

#### 2.1.4 Incluir despacho SEI

Informando o procedimento desejado: inclusão, exclusão; habilitação ou troca de senhas do usuário, bem como, apresentando, no caso, de inclusão, o motivo e os procedimentos pretendidos no SIAFI.

#### 2.1.5 Encaminhar o processo para DAF/DCF/CIC

Encaminhar o processo para equipe da CIC que buscará atender a demanda em até 24h do recebimento do processo, com destaque para os horários de funcionamento do SIAFI, que é, em regra, de 8h:30 às 19h, podendo ser ampliado ao final do exercício.

#### 2.1.6 Para eventuais dúvidas

- Escrever para o e-mail: cicdcf@unb.br
- A senha é gerada automaticamente e deve ser acessada e alterada no mesmo dia de emissão, caso contrário a mesma perderá sua validade.
- Recomendamos ao servidor como forma de zelo pela senha de acesso ao SIAFI contido do Termo de Compromisso, que acesse o SIAFI pelo menos uma vez por semana. E em caso de novas solicitações para acessos e/ou modificações, sejam feitas por meio do mesmo processo SEI.

------

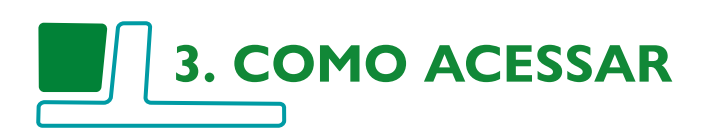

#### 3.1 Usuários que acessam via certificado digital

- Acessar: <a href="https://siafi.tesouro.gov.br/senha/public/pages/security/login.jsf">https://siafi.tesouro.gov.br/senha/public/pages/security/login.jsf</a>
- Com as mudanças implementadas pela Secretaria do Tesouro Nacional (STN), o acesso ao SIAFI será via certificado digital, a partir do dia 10/07/2024 para quem já tem certificado digital e 23/07/2024 para quem ainda não tem.

| Sistema Integrado de<br>Administração Financeira<br>do Governo Federal                   | CPF:<br>Senha:<br>Acessar<br>Caso necessite tocar a senha, clique<br>no cadeado ao lado ini<br>Dividas ou repote de problemas,<br>clique aza; | TESOURONACIONAL<br>OCOLORISTICA DE LA COMPACIÓNAL<br>O gov.br é um serviço online de identificação en<br>autentificação digital do cidadão em um único meio,<br>para acesso aos diversos serviços públicos digitais.<br>Em caso de dúvida de como criar ou habilitar sua conta<br>gov.br, clique agui. |
|------------------------------------------------------------------------------------------|----------------------------------------------------------------------------------------------------|----------------------------------------------------------------------------------------------------|
| Informamos que a partir d<br>usuários utilizem mecanism<br>deixará de existir no SIAFI n | Atenção: Mudança no a<br>le 10/07 serão adotadas evo<br>os de acesso mais seguros. N<br>los próximos meses. Leia os de                        | acesso ao Siafi<br>Iuções gradativas no SIAFI para que todos os<br>Iesse contexto, a autenticação por CPF e senha<br>Italhes e cronogramas das mudanças, aqui.<br>MINISTERIO.                                                                                                    |

Obs.: O usuário que já possui Certificado Digital e tentar entrar com CPF e Senha, observará esse erro apresentado em AMARELO. Indica que somente conseguirá entrar com Certificado Digital.

Clicar em Entrar com gov.br e Selecionar Certificado Digital, sendo necessário conforme na imagem seguinte:

| 1       |                                                                                                    | Identifique-se no gov.br com:                                                                                                    |
|---------|----------------------------------------------------------------------------------------------------|----------------------------------------------------------------------------------------------------|
|         | ovbr                                                                                                    | Número do CPF Digite seu CPF para <b>criar</b> ou <b>acessar</b> sua conta govbr CPF Digite seu CPF                                                                                                    |
|         | Cetificado Neolo X<br>Uma <b>Co</b><br>garante<br>de cada<br>os serviç <del>os arginario as gonomos</del> | Continuar Outras opções de identificação:  Cogin com seu banco exercestere Cogin com OR code Cogin com OR code Cogin com CR code Cogin com CR code Cogin com |
| STA. DE |                                                                                                    |                                                                                                    |

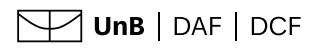

Acessar o gov.br em seu dispositivo em GERAR CÓDIGO DE ACESSO e inserir:

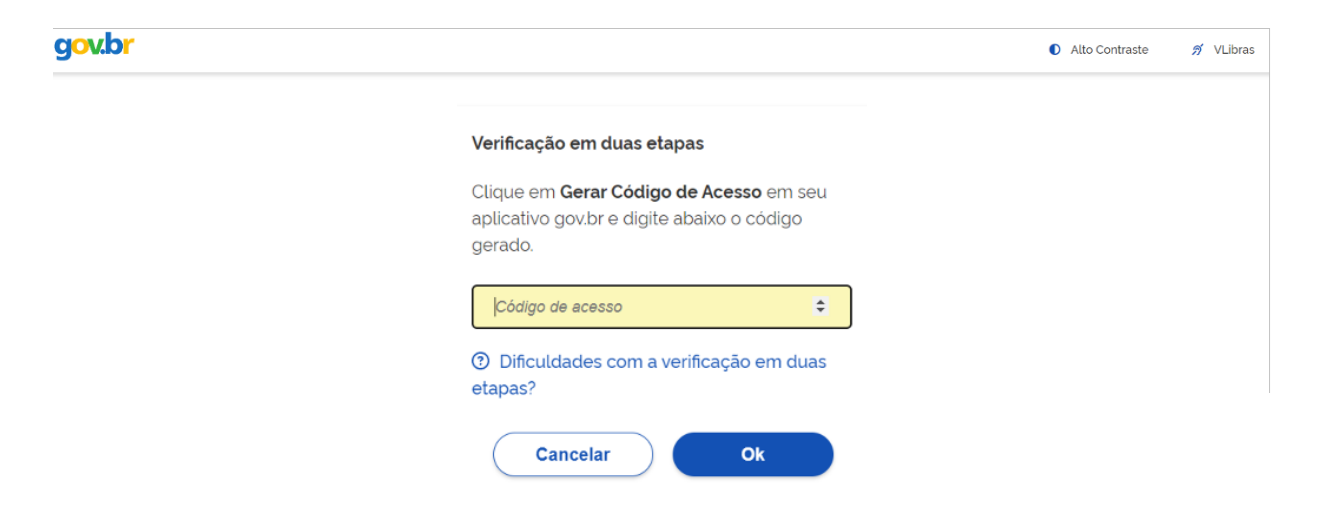

Após isso, aparecerá a tela inicial do SIAFI.

| <b>SIAFI</b> |                                                      |                                                                                                    |
|--------------|------------------------------------------------------|----------------------------------------------------------------------------------------------------|
|              | Usuário<br>Plataforma<br>SafWeb<br>Stafi Operacional | <text><list-item><list-item><list-item><list-item><list-item><list-item><list-item><list-item><list-item></list-item></list-item></list-item></list-item></list-item></list-item></list-item></list-item></list-item></text> |
|              |                                                      | SIAFI - Sistema Integrado de Administração Financeira do Governo Federal                                                                                                    |

#### 3.2 Usuários que acessam via CPF e senha

#### 3.2.1 Trocando a senha no SIAFI

| Acessar | https://siafi.tesouro.go | v.br/senha/public/ | pages/security | y/login.jsf |
|---------|--------------------------|--------------------|----------------|-------------|
|         |                          |                    |                |             |

| Sistema Integrado de         Administração Financeira         de Governo Federal                         | CPF:<br>Senha:<br>Acessar<br>Caso necessite trocar a senha, clique<br>no cadeado ao lado.                 | Constraints         Constraints         Constraints |
|----------------------------------------------------------------------------------------------------|----------------------------------------------------------------------------------------------------|----------------------------------------------------------------------------------------------------|
|                                                                                                    | Atenção: mudança no Lo                                                                                    | ogin pelo Gov.Br!                                                                                                    |
| O acesso ao SIAFI usando o log<br>digital. Se você logou por outr<br>digital. Para habilitar a verificaç | jin do Gov.Br requer conta ouro,<br>a forma, acesse o portal do Gov<br>ão em 2 etapas no Gov.Br, clique ; | verificação em 2 etapas habilitada e uso de certificado<br>.Br para sair e entre novamente utilizando certificado<br>aqui.                                                                                                    |

▶ Após clicar para alterar a senha, inserir a SENHA ATUAL que é a mesma senha fornecida no E-mail com nome de SENHA SIAFI.

|                                                                                  | CPF:<br>Senha atual:                        | <b>govbr</b><br>o govbr é um servico políne de identificação e                                                                                                    |
|----------------------------------------------------------------------------------|---------------------------------------------|----------------------------------------------------------------------------------------------------|
| SIRIFI<br>Sistema Integrado de<br>Administração Financeira<br>do Governo Federal | Confirmar nova senha:<br>Confirmar Cancelar | autentificação digital do cidadão em um único meio,<br>para acesso aos diversos serviços públicos digitais.<br>Em caso de dúvida de como criar ou habilitar sua conta<br>Gov.br, clique <u>aqui.</u> |
|                                                                                  |                                             | Entrar com gov.br                                                                                                    |

Destaca-se que, caso já tenha acesso ao SIAFI, é possível realizar acesso via gov.br. Contudo, o acesso ao SIAFI usando o login do Gov.Br requer conta ouro, verificação em 2 etapas habilitadas e uso de certificado digital. Se você logou por outra forma, acesse o portal do Gov.Br para sair e entre novamente utilizando certificado digital. Para habilitar a verificação em 2 etapas no Gov.Br.

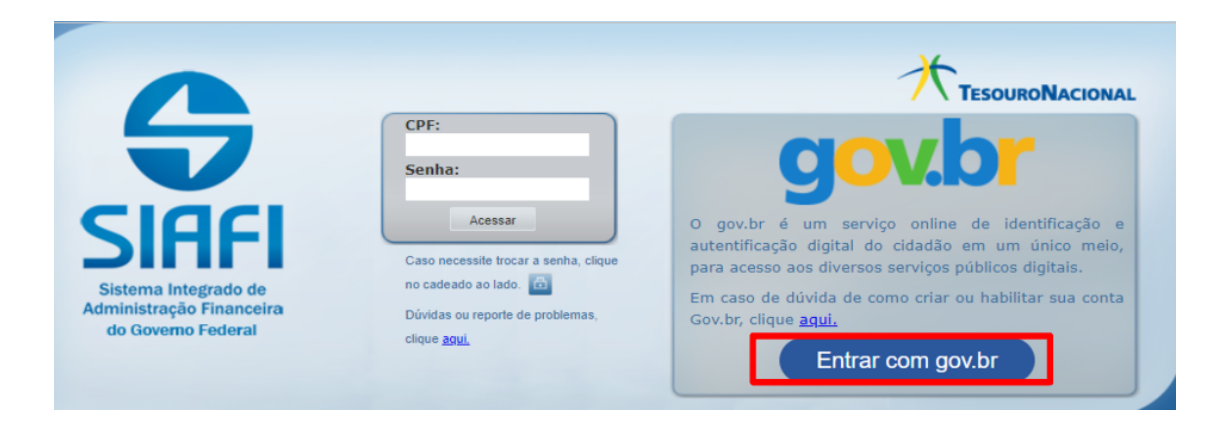

> Após atualização da senha, apresenta-se a tela inicial do SIAFI.

| Usuário       As informações contidas nos sistem seguintes condutas constituem infra responsabilização administrativa, per a) O acesso não autorizado;         Plataforma       a) O acesso não autorizado;         SiatiWeb       ) O acesso não autorizada ou au disponibilização voluntária ou au d) A disponibilização voluntária ou au d) A disponibilização não autorizada encerrar as operações, tenha o cuid cicar na opção CONCORDAR, abai referidas.         Siativa       Fundamento Legal: Constituição Fe No. 450/2004 e Portaria SRF/Cotec | nas da Administração Pública são protegidas por sigilo. As<br>ações ou Ilícitos que sujeitam o usuário deste sistema à<br>enal e civel:<br>essidade de serviço;<br>acidental da senha de acesso;<br>a de informações contidas no sistema;<br>mações contidas no sistema.<br>indo e controlado. Proteja sempre a sua senha. Quando<br>dado de desconectar sua estação de Irabalho do sistema. Ao<br>aixo, o usuário declara-se ciente das responsabilidades acima<br>ederal, Código Penal, Código Tributário Nacional, Portaria SRF<br>c No. 45/2004. |
|----------------------------------------------------------------------------------------------------|----------------------------------------------------------------------------------------------------|
|----------------------------------------------------------------------------------------------------|----------------------------------------------------------------------------------------------------|

#### 3.2.2 Para acessar o SIAFI Operacional

| Usuário<br>Plataforma<br>SiafWeb<br>SiafWeb<br>Siafi Operacional | As informações contidas nos sistemas da Administração Pública são protegidas por siglo. As esponsabilização administrativa, penal e cível:<br>a) C acesso não autorizado;<br>b) C acesso não untorizado;<br>c) A disponibilização voluntária ou acidental da senha de acesso;<br>c) A disponibilização não autorizada de informações contidas no sistema;<br>c) A disponibilização não autorizada de informações contidas no sistema;<br>c) A disponibilização não autorizada de informações contidas no sistema;<br>c) A disponibilização não autorizada de informações contidas no sistema;<br>c) A disponibilização não autorizada de informações contidas no sistema;<br>c) A disponibilização não autorizada de informações contidas no sistema;<br>c) A quebra do siglo relativo a informações contidas no sistema;<br>c) A quebra do siglo relativo a informações contidas no sistema;<br>do e qualquer acesso é monitorado e controlado. Proteja sempre a sua senha. Quando<br>nearrar as operações, tenha o cuidado de desconectar sua estação de trabalho do sistema. As<br>o concordo e controlado, o usuário declara-se ciente das responsabilidades acimas<br>de trabal.<br>Concordar<br>Cancelar |
|------------------------------------------------------------------|----------------------------------------------------------------------------------------------------|
|------------------------------------------------------------------|----------------------------------------------------------------------------------------------------|

> Outra maneira para acessar o SIAFI Operacional:

| <b>SIAFI</b>                                                       | GUMERCINDO<br>Código da UG:154040 | Sidema: SMFDD24 Exercicio: 2024 (Versão 2024 01 D/S-A2003A97 - S<br>F TesouroNe<br>Útema analospilo: 110/2024 |
|--------------------------------------------------------------------|-----------------------------------|----------------------------------------------------------------------------------------------------|
| Comunica Painel do Usuário Configurar Acesso 🌟 Adicionar Favoritos | Siaf Operacional                  |                                                                                                    |
| Siafiweb - Painel do Usuário                                       |                                   | Reportar Atividade Suspe                                                                                      |
| Registros de Acesso Ordens de                                      | Pagamento assinadas por mim       | Acessar GER(                                                                                                  |

> Ao selecionar o SIAFI Operacional, o sistema entra diretamente na tela de comandos:

| Plemins 1270-A-AWAAMPEN<br>Anguino Litter: Defendes Luitis Comunicação Ações Ajuda<br>Partino Litter Defendes Luitis Comunicação Ações Ajuda<br>Partino Litter Litter Litter Defendes Ações Ajuda<br>Partino Litter Litter Litter Litter Defendes Ações Ajuda<br>Partino Litter Litter Litter Litter Litter Litter Litter<br>Partino Litter Litter Litter Litter Litter Litter Litter<br>Partino Litter Litter Litter Litter Litter Litter Litter Litter Litter Litter Litter Litter Litter Litter Litter<br>Partino Litter Litter L | n n n n o o o o o o o o o o o o o o o o                                                                                                    | FINANCEIRA)USUARIO:                                                                                                    | GUMERCINDO | _ |
|----------------------------------------------------------------------------------------------------|----------------------------------------------------------------------------------------------------|----------------------------------------------------------------------------------------------------|------------|---|
|                                                                                                    | ASSINALE A O<br>ADMINISTRA<br>C ) CI<br>C ) CONFORM<br>C ) CONTABIL<br>C ) CPR<br>C ) DEPCTU<br>C ) DEVTUA<br>C ) DIVIDA<br>C ) DOCUMENTO<br>C ) ESTMUN<br>C ) HAVERES | PCAO DESEJADA E TECLE 'ENTER'<br>ADMINISTRACAO DO SISTEMA<br>CENTRO DE INFORMACAO<br>CONFORMIDADE<br>CONTABIL<br>CONTABIL<br>CONTABIL<br>CONTA A PAGAR E A RECEBER<br>DEPOSITO CONTA UNICA<br>DIVIDA PUBLICA<br>DOCUMENTOS DO SIAFI<br>ESTADOS E MUNICIPIOS<br>HAVERES |            |   |
| COMANDO:<br>PF3=SAI                                                                                                    | PF8=AVANCA                                                                                                    |                                                                                                    | CONTINUA   |   |
| М <u>А</u> + а                                                                                                    |                                                                                                    |                                                                                                    | 09/016     |   |

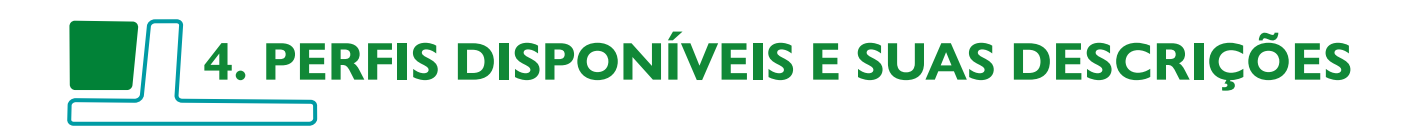

Atualmente há 20 perfis disponíveis, podendo ocorrer atualização (inclusão, alteração ou exclusão) caso necessário. Os perfis serão habilitados pela equipe da contabilidade, DCF/CIC, conforme as atribuições do operador solicitante.

Quadro dos principais perfis

| Nome do perfil | Descrição                                                                                                    |
|----------------|----------------------------------------------------------------------------------------------------|
| ATUUG          | Alteração da tabela de UG – Responsáveis pela alteração: Ordenador<br>de Despesa, Gestor financeiro e seus substitutos, bem como o Contador<br>da unidade devidamente inseridos no rol, transações >ATUUG e<br>>ATUAGENTE.                                                                                                    |
| AUDITOR        | Permite consulta de documentos emitidos pela UG no SIAFI, bem como,<br>permite consultar tabelas de apoio, demonstrações contábeis, é perfil<br>mais amplo que o CONEXEC, mais apropriado para usuários que atuam<br>nas áreas de controle interno e contabilidade.                                                                                                    |
| ВТ             | É necessário para unidades que realizam consultas no Siafi Operacional pelo STA (processo Batch), em conjunto com o perfil EXTRATOR.                                                                                                    |
| CHAVE          | Permite o cadastro e alteração de chave PIX.                                                                                                    |
| COMUNICA       | Permite o envio e recebimento de mensagens do SIAFI, no módulo COMUNICA do Siafi Web.                                                                                                    |
| CONEXEC        | Permite consulta de documentos emitidos pela UG no SIAFI, tabelas de apoio, indicação de empenhos a serem inscritos em restos a pagar, gerenciamento de compromisso.                                                                                                    |
| CONFDOC        | Conformidade de Gestão – Utilizado para registro da conformidade<br>de registro de gestão. O conformista responsável e seu respectivo<br>substituto deverão possuir designação para tal atividade emitida<br>pelo titular da unidade ou Ordenador de Despesas. Na ausência de<br>designação destes, a conformidade será registrada pelo próprio<br>Ordenador de Despesas (Macrofunção 02.03.14).                                                                                                    |
| CONFLUXO       | Consulta fluxo de caixa, receita e despesa - Permite consultas do fluxo de caixa do órgão/unidade.                                                                                                    |
| CONFOP         | Executa a confirmação de operadores/usuários ativos no sistema - É<br>de responsabilidade do titular da UG indicar dois operadores para<br>registrar mensalmente, por meio da transação REGCONFOP do SIAFI,<br>a Conformidade de Operadores para sua unidade. o procedimento não<br>seja realizado, todos os operadores da unidade serão automaticamente<br>suspensos do Caso sistema no primeiro dia útil de cada mês. Este perfil<br>pode ser concedido aos usuários que possuem os perfis de execução. |
| CONFCONT       | Utilizado para registro mensal da Conformidade Contábil. Exclusivo do Contador da unidade.                                                                                                    |

| CONTABIL   | Permite a consulta de documentos emitidos, tabela de apoio, bem como, transações atinentes às competências da contabilidade.                                                                                                    |
|------------|----------------------------------------------------------------------------------------------------|
| CREDOR     | Permite incluir e atualizar dados do credor e domicílio bancário.                                                                                                    |
| EXECUTOR   | Permite a inclusão de documentos (NE, NL, NS).                                                                                                    |
| EXTRATOR   | Permite realizar a extração de dados do SIAFI. É necessário para unidades que realizam processo BATCH.                                                                                                    |
| NOTAEXPLIC | Permite incluir e consultar as notas explicativas das Demonstrações<br>Contábeis.                                                                                                    |
| MUDAUG     | Permite ao usuário acessar à UG secundária.                                                                                                    |
| ORÇAMENTO  | Este Perfil foi criado para atender operadores das setoriais orçamentárias no SIAFI.                                                                                                    |
| PAGAMENTO  | Inclui documentos de pagamento, específico do setor financeiro -<br>Permite a inclusão de documentos de pagamento em geral, ordens<br>bancárias e recolhimento de tributos federais, estaduais, contribuições,<br>entre outros.                                                                                                    |
| TESCONGER  | Acesso ao Tesouro Gerencial - Permite acesso ao Tesouro Gerencial<br>– TG, que é um dos sistemas informatizados de consulta aos dados<br>do SIAFI, criado com o objetivo de consolidar as informações em uma<br>base única para otimizar a extração de relatórios gerenciais. A senha de<br>acesso ao TG é a mesma senha utilizada no SIAFI e SIAFI WEB. |
| TESCUSTOS  | Acesso ao Sistema de Custos do Tesouro Gerencial.                                                                                                    |

#### 4.1 Atividades

| Atividades                                       | Descrição                                                                                                    |
|--------------------------------------------------|----------------------------------------------------------------------------------------------------|
| Ordenador de Despesa<br>e substituto             | Realiza as funções para a gestão e execução patrimonial, contábil,<br>financeira e orçamentária da UnB. Por exemplo: aprovar a realização de<br>despesas públicas; assinar empenhos, ordens de pagamento e outros<br>documentos financeiros etc. |
| Gestor Financeiro e<br>substituto                | Realiza a gestão e execução financeira da UnB. Por exemplo: assinar ordens de pagamento e outros documentos financeiros etc.                                                                                                    |
| Usuários que realizam<br>Execução Orçamentária   | Realiza a gestão e execução orçamentária da UnB. Por exemplo:<br>assinar empenhos, emitir nota de dotação etc.                                                                                                    |
| Usuários que realizam<br>Execução Financeira     | Realiza a execução financeira da UnB. Por exemplo: incluir documentos de pagamento em geral, ordens bancárias, recolhimento de tributos federais, estaduais, contribuições, entre outros.                                                        |
| Usuários que registram<br>Lista de Credores (LC) | Realiza a gestão da lista de credores. Por exemplo: incluir lista de credores, alterar a lista de credores etc.                                                                                                    |

| Outros usuários que<br>realizam apenas<br>consultas              | Realiza consultas de documentos emitidos pela UG, tabelas de apoio<br>e demonstrações contábeis. Sendo indicado para usuários que fazem<br>consultas, conferência e extração de informações, por exemplo: consulta<br>pagamento via GRU ou consulta saldo de nota de empenho ou (NE) ou<br>utilizam o TG para geração de relatórios e informações para tomada de<br>decisão ou consultas no Siafi Operacional pelo STA (processo Batch) |
|------------------------------------------------------------------|----------------------------------------------------------------------------------------------------|
| Responsável<br>pelo registro da<br>Conformidade de<br>Gestão     | Realiza os procedimentos para o Registro de Gestão                                                                                                    |
| Responsável<br>pelo registro da<br>Conformidade de<br>Operadores | Executa a confirmação de operadores/usuários ativos no sistema,<br>sendo responsável registrar mensalmente, por meio da transação<br>REGCONFOP do SIAFI, a Conformidade de Operadores para sua<br>unidade.                                                                                                    |
| Cadastrador da UNB                                               | Executa o cadastramento e habilitação dos usuários no SIAFI e no SENHA, no âmbito da UnB.                                                                                                    |
| Contador responsável<br>ou substituto                            | Realiza as atividades contábeis. Por exemplo: analisando a<br>contabilização das operações financeiras, orçamentárias e patrimoniais,<br>em conformidade com as normas contábeis aplicáveis ao setor público.                                                                                                    |

#### 4.2 Atividades X Perfis recomendados

| Atividades                                                   | Perfis recomendados                                                                                                    |
|--------------------------------------------------------------|----------------------------------------------------------------------------------------------------|
| Ordenador de Despesa<br>e substituto                         | CONEXEC, CONFLUXO, CONFOP, EXECUTOR, ORÇAMENTO, PAGAMENTO e COMUNICA, ATUUG, CONFDOC                                       |
| Gestor Financeiro e<br>substituto                            | CONEXEC, CONFLUXO, CONFOP, EXECUTOR, ORÇAMENTO, PAGAMENTO e COMUNICA, ATUUG                                                |
| Usuários que realizam<br>Execução Orçamentária               | COMUNICA, ORÇAMENTO, MUDAUG, EXECUTOR, CONEXEC, BT, EXTRATOR e TESCONGER                                                   |
| Usuários que realizam<br>Execução Financeira                 | CREDOR, CHAVE, COMUNICA, CONFLUXO, EXECUTOR, CONEXEC,<br>MUDAUG, PAGAMENTO, BT, EXTRATOR, CUSTOS, TESCUSTOS e<br>TESCONGER |
| Usuários que registram<br>Lista de Credores (LC)             | CREDOR, TESCUSTOS e TESCONGER                                                                                              |
| Outros usuários que<br>realizam apenas<br>consultas          | CONEXEC e COMUNICA                                                                                                    |
| Responsável<br>pelo registro da<br>Conformidade de<br>Gestão | COMUNICA, CONFDOC e CONEXEC                                                                                                |

| Cadastrador CADPARCIAL (Exclusivo de cadastrador - Regional/Local) | Responsável<br>pelo registro da<br>Conformidade de<br>Operadores | CONFOP, CONEXEC e COMUNICA                             |
|--------------------------------------------------------------------|------------------------------------------------------------------|--------------------------------------------------------|
|                                                                    | Cadastrador                                                      | CADPARCIAL (Exclusivo de cadastrador - Regional/Local) |

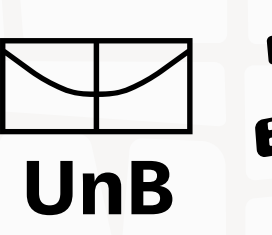

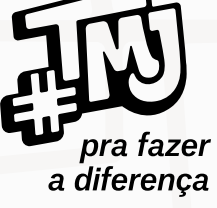

## Decanato de Administração

Diretoria de Contabilidade e Finanças - DCF Coordenadoria de Instrução Contábil Fiscal - CIC Email: cicdcf@unb.br Telefone: +55 61 3107-0203 www.daf.unb.br